#### **Welcome to E-Grants RTAP Invoicing Training**

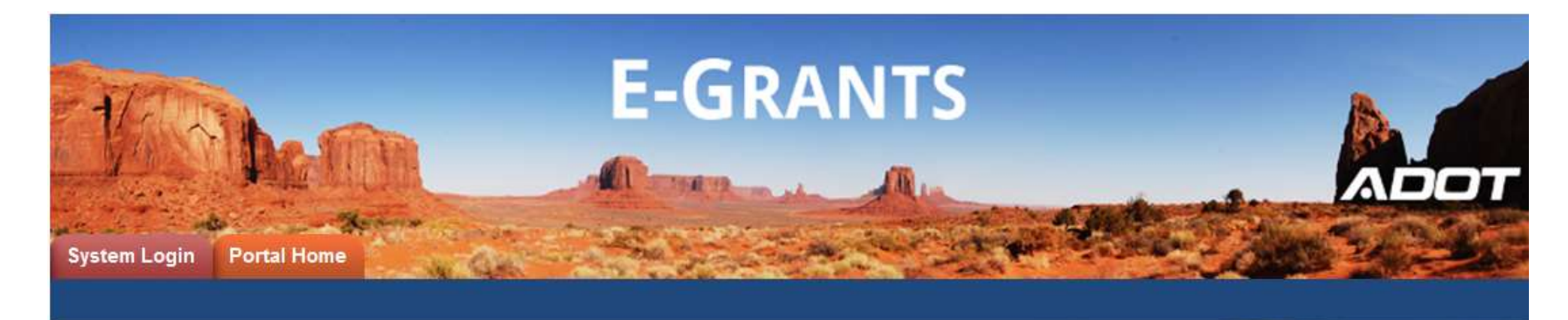

**Presenter:** 

Diane Ohde E-Grants System Administrator <u>dohde@azdot.gov</u> 602-712-7465

Sarah Wuertz RTAP Administrator <u>rtap@azdot.gov</u> 602-712-7385

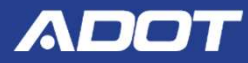

### **RTAP Invoicing Agenda**

- RTAP Procedures and Application
- Presentation on RTAP Scholarship Invoicing
- Presentation on RTAP Materials Invoicing
- Demonstration on Submitting an Invoice for Scholarships and Materials in E-Grants

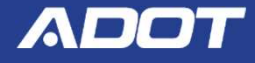

### **RTAP Procedures**

- Reimbursement invoices for training expenses must be submitted within 45 days after training is completed.
- All training invoicing must follow the procedures outlined in the <u>RTAP Policy & Procedures</u> <u>Handbook</u>.
- For additional information on program training requirements or invoicing, contact Sarah Wuertz at <u>RTAP@azdot.gov</u> or 602-712-7385.

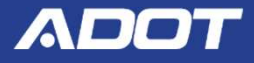

#### RTAP Program - Invoicing E-Grants Application Procedures

- RTAP is a 2 year application that will be used by the entire agency for invoicing:
  - Scholarship funding for all the staff
  - Training materials
  - Other training requests
- The Agency will receive an email notification stating their Invoices can be submitted once their request has been approved and the training event has occurred.
- **IMPORTANT NOTICE**: There can only be one Invoice per Training Request. Please make sure you have all the backup documentation needed to submit your Scholarship invoice for all the attendees.
- There can only be one Reimbursement Request processed at a time, but if the first Reimbursement Request has been approved and submitted for payment, a second one for a different training request may begin its life and start going through the process steps.

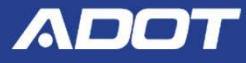

#### RTAP Program - Invoicing E-Grants Application Procedures (Cont)

- Any requests that have been approved can still be processed for payment even though the application is expired.
- Users with the following User Roles may submit invoices for an approved RTAP Request in E-Grants:
  - AGENCY Organization Administrator
  - AGENCY Authorized Official
  - AGENCY Financial Officer

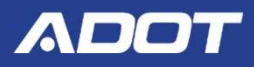

#### **Login to E-Grants**

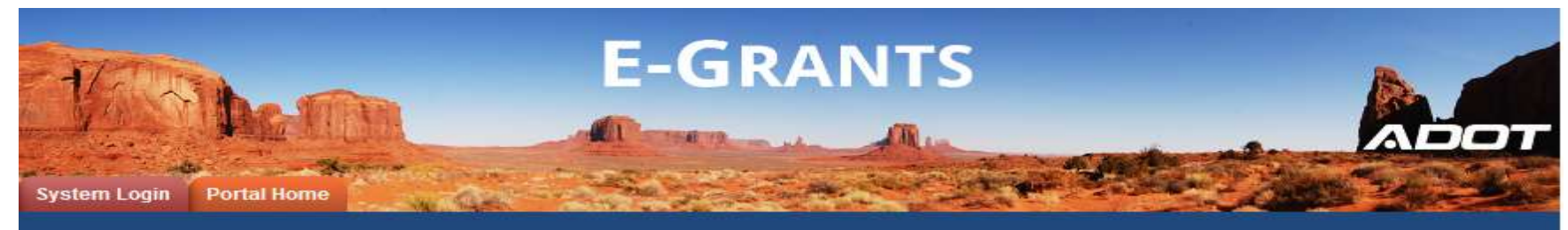

Login Username

Password

LOGIN

New User Registration

Forgot Password?

#### Welcome to E-Grants

This is E-Grants, ADOT's Grant Management Software for Grant applications and overall management for the grant lifecycle. At this time, the E-Grants system is only available to accept transit grant applications.

Please note that Internet Explorer is the only supported browser for E-Grants. Using other browsers may cause technical issues.

Steps to Get Started:

- The initial registration for your organization must be completed by an Organization Administrator for the organization; e.g. Program Director
- Once the Organization Administrator registers the organization, they will receive an
   email Notification of Access Approval from the online systems administrator
- Once your organization is registered in the system, you can apply for grants, complete/submit reports and submit requests for reimbursement.

New Users Register HERE

Use Google Chrome to Access E-Grants

https://egrants.azdot.gov

Login with Username & Password

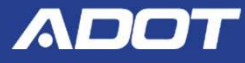

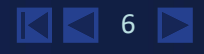

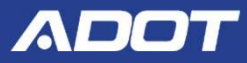

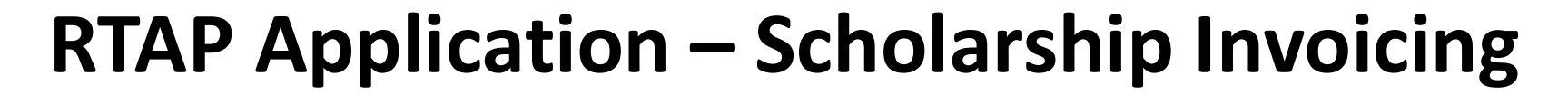

|                              | 1 AVER                                | E-GRANT                             | S       |                                          |
|------------------------------|---------------------------------------|-------------------------------------|---------|------------------------------------------|
|                              |                                       | Realling and the second second      |         |                                          |
| My Home My Applications      | My Reimbursement Requests             |                                     |         |                                          |
|                              |                                       |                                     |         | My Organization(s)   My Profile   Logout |
|                              |                                       |                                     |         | SHOW HELP                                |
| O Back                       |                                       |                                     |         |                                          |
| My Applications              |                                       |                                     |         |                                          |
| Use the search functionality | below to find a specific Application. |                                     |         |                                          |
|                              |                                       |                                     |         |                                          |
| Search Applications          |                                       |                                     |         |                                          |
| Application Types RTAP: 202  | 0 ~                                   |                                     |         |                                          |
| Application Name             |                                       |                                     |         |                                          |
| Status Select                | ~                                     |                                     |         |                                          |
| Year                         |                                       |                                     |         |                                          |
| SEARCH CLEAR                 |                                       |                                     |         |                                          |
|                              |                                       |                                     |         |                                          |
| Export Results to Screen     | Sort by: Select V GO                  |                                     |         |                                          |
| Desument Type                | Organization                          | Name                                | Curront | Status Voar                              |
| Document type                | Delane Org                            |                                     |         | status rear                              |
| KIAP                         | Delane Org                            | RTAP[07/2020-06/2022]Delane OIg0007 | RIAPA   | 2020                                     |
| 1                            |                                       |                                     |         |                                          |

#### Navigate to your application.

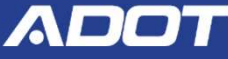

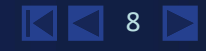

|             | Ì                         |                                    | E-GRAN1                              | ſS                       |                                        |
|-------------|---------------------------|------------------------------------|--------------------------------------|--------------------------|----------------------------------------|
| y Home My   | Applications My Re        | eimbursement Requests              |                                      |                          |                                        |
|             |                           |                                    |                                      |                          | My Organization(s)   My Profile   Logo |
|             |                           | 🗟 <u>Menu</u> 💷 <u>Forms Men</u> u | 83 Status Changes 🔏 Management Tools | Related Documents and Me | essages                                |
| Back        |                           |                                    |                                      |                          |                                        |
| RTAP N      | lenu - Form               | S                                  |                                      |                          |                                        |
| Please comp | olete all required form   | ns below.                          |                                      |                          |                                        |
| Document In | nformation: <u>RTAP[0</u> | )7/2020-06/2022]Delane Org*-00     | 007                                  |                          |                                        |
| Details     |                           |                                    |                                      |                          |                                        |
|             |                           |                                    |                                      |                          |                                        |
| Forms       |                           |                                    |                                      |                          |                                        |
| Status      | Page Name                 | K                                  |                                      | Note Created By          | Last Modified By                       |
| RTAP Requ   | ests                      |                                    |                                      |                          |                                        |
| Ø           | Training and Eve          | nts                                |                                      |                          |                                        |
| 6           | Materials and Oth         | her Training Requests              |                                      |                          |                                        |

#### Under the Forms menu, click on Training and Events.

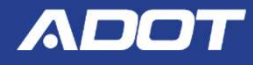

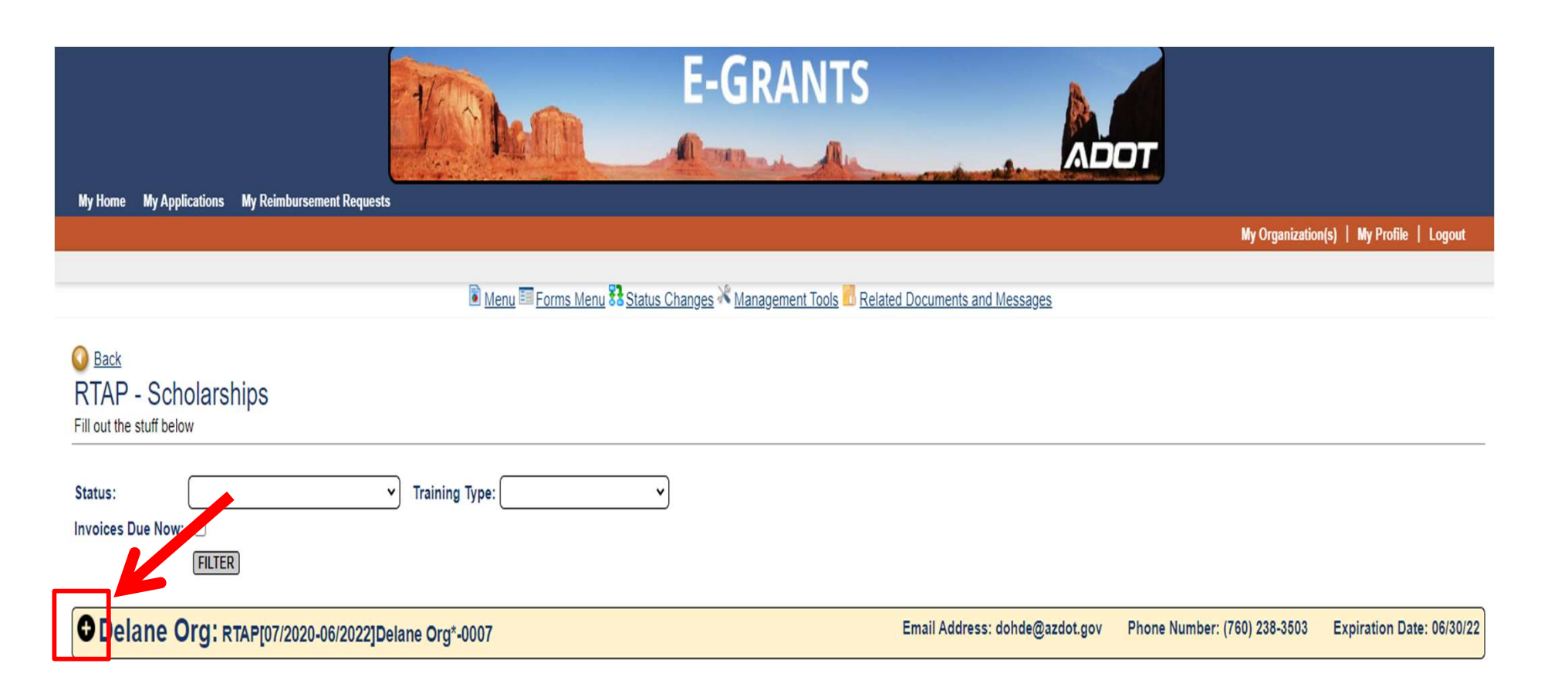

#### Click on the Plus Sign next to your organization name.

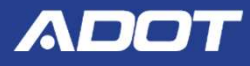

| RTAP - Scholarships<br>Fill out the stuff below                            |                                |                              |                           |
|----------------------------------------------------------------------------|--------------------------------|------------------------------|---------------------------|
| Status:  Training Type:  Invoices Due Now:  FILTER                         |                                |                              |                           |
| Opel Cong: RTAP[07/2020-06/2022]Delane Org*-0007                           | Email Address: dohde@azdot.gov | Phone Number: (760) 238-3503 | Expiration Date: 06/30/22 |
| AZTA ADOT Conference: Request Approved Last Modified: 11/25/20 10:52:14 AM | Amount Requested: \$1,84       | 48.84                        |                           |
| New Training: New Request                                                  | Amount Requested: N/A          |                              |                           |

### Click on the Plus Sign next to the Training Request that was Approved.

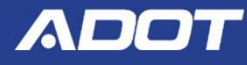

| RTAP - Scholarships<br>Fill out the stuff below  |                                     |                                |                                      |                           |
|--------------------------------------------------|-------------------------------------|--------------------------------|--------------------------------------|---------------------------|
| Status:  Training Invoices Due Now:  FILTER      | Type:                               |                                |                                      |                           |
| Delane Org: RTAP[07/2020-06/2022]Delane Org*-    | 0007                                | Email Address: dohde@azdot.gov | Phone Number: (760) 238-3503         | Expiration Date: 06/30/22 |
| AZTA ADOT Conference: Request Approved           | Last Modified: 11/25/20 10:52:14 AM | Amount Requested: \$1,8        | 48.84                                |                           |
| Reimbursement Due Date: 01/30/2021               | Review Date: 11/25/2020             |                                | · · · ·                              | CHANGE STATUS SAVE        |
| Training Type: AZTAADOT Conference               | Event Name: AZTA ADOT Conference    | Start Date: 12                 | 2/14/2020 <b>End Date:</b>           | 12/16/2020                |
| Training Location: Phoenix                       | Address: 1122 N 22d Ave             |                                |                                      |                           |
| Registration Fee: \$85.00                        | City: Phoenix                       | State: AZ                      | re: Test File.docx<br>No file chosen |                           |
| Comments:                                        |                                     |                                |                                      |                           |
| ADOT Comments:                                   |                                     |                                |                                      |                           |
| Sam Smith Last Modified: 11/20/20 02:07:46 PM    |                                     |                                |                                      |                           |
| Ginger Tobin Last Modified: 11/20/20 02:07:46 PM |                                     |                                |                                      |                           |
| • New Training: New Request                      |                                     | Amount Requested: N/A          |                                      |                           |

Click the Plus Sign next to each attendee to view the Attendee section.

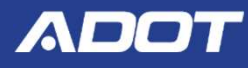

| ZTA ADOT Conference                                                                                                    | Request Approved                                                                                                    | ast Modified: 11/25                                                                                                    | /20 10:52-14 AM                                                                                                    |                                                                                                    |                                                                                                    |                                                                                                    | Amount Pe                                          | quested: \$1 845 | 84                                                                          |                                                                  |                        |              |
|----------------------------------------------------------------------------------------------------|----------------------------------------------------------------------------------------------------|----------------------------------------------------------------------------------------------------|----------------------------------------------------------------------------------------------------|----------------------------------------------------------------------------------------------------|----------------------------------------------------------------------------------------------------|----------------------------------------------------------------------------------------------------|----------------------------------------------------|------------------|-----------------------------------------------------------------------------|------------------------------------------------------------------|------------------------|--------------|
|                                                                                                    | . request Approved                                                                                                    | Lost Wouneu, 11/25/                                                                                                    | 20 10.02.14 AM                                                                                                    |                                                                                                    |                                                                                                    |                                                                                                    | Amount Re                                          | questeu, 91,040  |                                                                             | ~                                                                | CHANGE STAT            | US SAV       |
| Reimbursement Due Date: 01/                                                                                                    | 30/2021                                                                                                    | Review Date: 11/                                                                                                    | 25/2020                                                                                                    |                                                                                                    |                                                                                                    |                                                                                                    |                                                    |                  |                                                                             |                                                                  |                        |              |
| Training Type: AZTA ADD                                                                                                    | T Conference 🗸                                                                                                    | Event Name:                                                                                                    | AZTA ADOT Con                                                                                                    | ference                                                                                                    |                                                                                                    |                                                                                                    |                                                    | Start Date: 12/1 | 4/2020                                                                      | End Date:                                                        | 12/16/2020             |              |
| Training Location: Phoenix                                                                                                    |                                                                                                    | Address:                                                                                                    | 1122 N 22d Ave                                                                                                    |                                                                                                    |                                                                                                    |                                                                                                    |                                                    |                  |                                                                             |                                                                  |                        |              |
| Desistration Fact SSE 00                                                                                                    |                                                                                                    | Citra                                                                                                    | Phoenix                                                                                                    |                                                                                                    |                                                                                                    | State: A7                                                                                                    | -<br>-                                             | Event Brochure   | Test File.docx                                                              |                                                                  |                        |              |
| Registration ree: [303.00                                                                                                    | )                                                                                                    | City:                                                                                                    | Filoenix                                                                                                    |                                                                                                    | )                                                                                                    | State. A2                                                                                                    | <u> </u>                                           | Choose File      | lo file chosen                                                              |                                                                  |                        |              |
| Comments:                                                                                                    |                                                                                                    |                                                                                                    |                                                                                                    |                                                                                                    |                                                                                                    |                                                                                                    |                                                    |                  |                                                                             |                                                                  |                        |              |
|                                                                                                    |                                                                                                    |                                                                                                    |                                                                                                    |                                                                                                    |                                                                                                    |                                                                                                    |                                                    |                  |                                                                             |                                                                  |                        |              |
| ADOT Comments:                                                                                                    |                                                                                                    |                                                                                                    |                                                                                                    |                                                                                                    |                                                                                                    |                                                                                                    |                                                    |                  |                                                                             |                                                                  |                        | _            |
| Cam Cmith Last Madified                                                                                                    | 11/25/20 04/27/22 04                                                                                                    |                                                                                                    |                                                                                                    |                                                                                                    |                                                                                                    |                                                                                                    |                                                    |                  |                                                                             |                                                                  | [                      | Genere       |
| Name: Sam Smith Last Modified.                                                                                                    | 11/25/20 04.27.52 PM                                                                                                    | Titl                                                                                                    | le: Transit                                                                                                    | Manager                                                                                                    |                                                                                                    |                                                                                                    |                                                    |                  | Are you using                                                               | g an agency veh                                                  | nicle OX               | No No        |
|                                                                                                    |                                                                                                    |                                                                                                    |                                                                                                    |                                                                                                    |                                                                                                    |                                                                                                    |                                                    |                  |                                                                             |                                                                  |                        |              |
| Conference/Training                                                                                                    | Hotel Rate or Out of State                                                                                                    | travel?                                                                                                    | Yes No                                                                                                    | Man                                                                                                    | Link: http                                                                                                    | ns://www.google.co                                                                                                    | m/mans/dir/Goody                                   | ar +07/1120+N    | 22nd+Ave +Phoen                                                             | hix +47+85009/6                                                  | 033 461386 -11         |              |
| Conference/Training                                                                                                    | Hotel Rate or Out of State                                                                                                    | e travel? O                                                                                                    | Yes 💿 No                                                                                                    | Мар                                                                                                    | Link: [http                                                                                                    | ps://www.google.co                                                                                                    | m/maps/dir/Goodye                                  | ear,+AZ/1120+N   | +22nd+Ave,+Phoen                                                            | nix,+AZ+85009/@                                                  | 33.461386,-11          | Ø            |
| Conference/Training                                                                                                    | Hotel Rate or Out of State                                                                                                    | e travel? O                                                                                                    | Yes  No No Total Miles                                                                                                    | Map<br>Mileage \$                                                                                           | Link: http<br>egistration (<br>Fees ex                                                                                                    | ps://www.google.com<br>Other Total<br>openses                                                                                                    | m/maps/dir/Goody                                   | ear,+AZ/1120+N   | +22nd+Ave,+Phoen<br>Comment                                                 | nix,+AZ+85009/@                                                  | 233.461386,-11         |              |
| Conference/Training Pre-Approval Estimated                                                                                                    | Departure         Return           12/14/2020         12/16/2020                                                                                                    | Lodging Meals<br>\$625.00 \$120                                                                                                    | Yes  No Total Miles 0.00 312 00                                                                                                    | Map<br>Mileage \$                                                                                           | Link: http<br>legistration (<br>Fees ex<br>\$85.00                                                                                                    | ps://www.google.co<br>Other<br>Total<br>\$25.00<br>\$993.8                                                                                                    | m/maps/dir/Goodye                                  | ear,+AZ/1120+N   | +22nd+Ave,+Phoen<br>Comment                                                 | nix,+AZ+85009/@                                                  | <u>⊉</u> 33.461386,-11 | 0            |
| Conference/Training Pre-Approval Estimated Reimbursement Actual Backup Documentation                                                                                                    | Hotel Rate or Out of State<br>Departure Return<br>12/14/2020 12/16/2020<br>12/14/2020 12/16/2020<br>Choose Files No file cf                                                                                                    | travel?         O           Lodging         Meals           \$625.00         \$120           \$650.00         \$130           \$0560.00         \$130                                                                                                    | Yes         No           s         Total Miles           0.00         312           0.00         312                                                                                                    | Map<br>Mileage \$<br>\$138.84<br>\$138.84                                                                   | Link: http<br>registration (<br>Fees ex<br>\$85.00<br>\$85.00                                                                                                    | Differ<br>Conter<br>Conter | m/maps/dir/Goodye                                  | ear,+AZ/1120+N   | +22nd+Ave,+Phoen<br>Comment                                                 | nix,+AZ+85009/@                                                  | 233.461386,-11         |              |
| Conference/Training<br>Pre-Approval Estimated<br>Reimbursement Actual<br>Backup Documentation                                                                                                    | Hotel Rate or Out of State<br>Departure Return<br>12/14/2020 12/16/2020<br>12/14/2020 12/16/2020<br>Choose Files No file ch                                                                                                    | Lodging Meals<br>S625.00 \$120<br>S650.00 \$130<br>Nosen                                                                                                    | Yes No<br>Total Miles<br>00 312<br>00 312                                                                                                    | Map<br>Mileage \$<br>\$138.84<br>\$138.84                                                                   | Link: http<br>egistration (<br>Fees ex<br>\$85.00<br>\$85.00                                                                                                    | other<br>cpenses<br>S25.00<br>S35.00<br>Paid:                                                                                                    | m/maps/dir/Goodye<br>14<br>14                      | ear,+AZ/1120+N∙  | +22nd+Ave_+Phoen<br>Comment                                                 | iix,+AZ+85009/@<br>ts                                            | 233.461386,-11         | 0            |
| Conference/Training<br>Pre-Approval Estimated<br>Reimbursement Actual<br>Backup Documentation                                                                                                    | Hotel Rate or Out of State           Departure         Return           12/14/2020         12/16/2020           12/14/2020         12/16/2020           Choose Files         No file or           Atendee Uploads         Test File dory                                                                                                    | e travel? O<br>Lodging Meals<br>\$625.00 \$120<br>\$650.00 \$130<br>hosen                                                                                                    | Yes No<br>Total Miles<br>100 312<br>100 312                                                                                                    | Map<br>Mileage \$<br>\$136.84<br>\$136.84                                                                   | Link: http<br>egistration<br>Fees ex<br>\$85.00<br>\$85.00                                                                                                    | other Total<br>s25.00 S993.8.8<br>Paid:                                                                                                    | m/maps/dir/Goody<br>14<br>14                       | ear,+AZ/1120+N   | +22nd+Ave,+Phoen<br>Comment                                                 | nix,+AZ+85009/@                                                  | <u>233.461386,-11</u>  | 0            |
| Conference/Training<br>Pre-Approval Estimated<br>Reimbursement Actual<br>Backup Documentation                                                                                                    | Hotel Rate or Out of State<br>Departure Return<br>12/14/2020 12/16/2020<br>12/14/2020 12/16/2020<br>Choose Files No file ch<br>Atendee Uploads<br>Test File docx                                                                                                    | e travel? O<br>Lodging Meals<br>\$625.00 \$120<br>\$650.00 \$130<br>tosen                                                                                                    | Yes No<br>s Total Miles<br>000 312<br>000 312                                                                                                    | Map<br>Mileage S<br>S138.84<br>S138.84                                                                      | Link: http<br>tegistration (<br>Fees ex<br>\$85.00<br>\$85.00                                                                                                    | ps://www.google.com<br>Other Total<br>penses \$25.00 \$993.8<br>\$35.00 \$1,038.8<br>Paid:                                                                                                    | m/maps/dir/Goody(                                  | ear,+AZ/1120+N   | +22nd+Ave,+Phoen                                                            | nix,+AZ+85009/@                                                  | 233 461386,-11         |              |
| Conference/Training Pre-Approval Estimated Reimbursement Actual Backup Documentation Ginger Tobin Last Modifie                                                                                                    | Attende         Return           12/14/2020         12/16/2020           12/14/2020         12/16/2020           Choose Files         No file choose           Attendee Uploads         Test File docx           td: 11/25/20 04/27:45 PM         No                                                                                                    | e travel? O                                                                                                    | Yes  No Total Miles N00 312 00 312                                                                                                    | Map<br>Mileage \$<br>\$138.84<br>\$138.84                                                                   | Link: http:<br>cegistration<br>Fees exists<br>\$85.00<br>\$85.00<br>\$85.00                                                                                                    | ps://www.google.co<br>Other<br>(penses<br>\$25.00 \$993.8<br>\$35.00 \$1.038.8<br>Paid:                                                                                                    | m/maps/dir/Goodyd                                  | ear,+AZ/1120+N   | +22nd+Ave,+Phoen<br>Comment                                                 | nix,+AZ+85009/@                                                  | 233.461386,-11         |              |
| Conference/Training Pre-Approval Estimated Reimbursement Actual Backup Documentation Ginger Tobin Last Modifie Name: Ginger To Conference/Training                                                                  | Action         Action         Action           12/14/2020         12/16/2020         12/16/2020           12/14/2020         12/16/2020         12/16/2020           Choose Files         No file choose           Atendee Uploads         Test File docx           Test File docx         Hotel Pate or Out of State                                                                                                    | e travel? O                                                                                                    | Yes No<br>Total Miles<br>100 312<br>100 312 | Map<br>Mileage \$<br>S138.84<br>S138.84<br>nt Transit Mar                                                   | Link: http:<br>registration of the second second seco | ps://www.google.com<br>Other<br>penses Total<br>\$25.00 \$993.8<br>\$35.00 \$1,038 8<br>Paid:                                                                                                    | m/maps/dir/Goodyu                                  | ear,+AZ/1120+N   | -22nd+Ave,+Phoen<br>Comment<br>Are you using                                | ts<br>g an agency veh                                            | 33.46138611            |              |
| Conference/Training Pre-Approval Estimated Reimbursement Actual Backup Documentation Ginger Tobin Last Modifie Name: Ginger To Conference/Training                                                                  | Hotel Rate or Out of State           Departure         Return           12/14/2020         12/16/2020           12/14/2020         12/16/2020           Choose Files         No file of           Atendee Uploads         Test File docx           rd: 11/25/20 04:27:45 PM         Hotel Rate or Out of State                                                                                                    | e travel? O                                                                                                    | Yes No<br>Total Miles<br>100 312<br>100 312<br>100 312<br>12<br>12<br>12<br>12<br>12<br>12<br>12<br>12<br>12                                                                                                    | Map<br>Mileage \$ R<br>\$138.84<br>\$138.84<br>nt Transit Mar<br>Map                                        | Link: http:<br>fees ex<br>S85.00<br>S85.00<br>nager<br>Link: http:                                                                                                    | ps://www.google.com<br>Other<br>penses Total<br>\$25.00 \$993.8<br>\$35.00 \$1,038 @<br>Paid:<br>ps://www.google.com                                                                                                    | m/maps/diir/Goodyu                                 | ear,+AZ/1120+N   | +22nd+Ave, +Phoen<br>Comment<br>Are you using<br>+22nd+Ave, +Phoen          | ix,+AZ+85009/@<br>ts<br>g an agency veh                          | 33.461386,-11          | DELETE       |
| Conference/Training Pre-Approval Estimated Reimbursement Actual Backup Documentation Ginger Tobin Last Modifie Name: Ginger To Conference/Training                                                                  | Attende vor Out of State           Departure         Return           12/14/2020         12/16/2020           12/14/2020         12/16/2020           Choose Files         No file of           Atendee Uploads         Test File docx           ad: 11/25/20 04/27:45 PM         Hotel           Hotel Rate or Out of State         Departure           Return         Return                                                                                                    | e travel? O<br>Lodging Meals<br>S625.00 S120<br>S650.00 S130<br>100sen<br>Tittl<br>e travel? O<br>Lodging Meals                                                                                                    | Yes  No Total Miles 100 312 100 312 100 312 100 312 100 312 100 312 100 312 100 312 100 312 100 100 100 100 100 100 100 100 100 1                                                                                                    | Map<br>Mileage \$ R<br>\$138.84<br>\$138.84<br>nt Transit Man<br>Map<br>Mileage \$ R                        | Link: http<br>registration<br>S85.00<br>S85.00<br>S85.00<br>nager<br>Link: http<br>registration<br>Fees ex                                                                                                    | ps://www.google.co<br>Other<br>s25.00 S993.8<br>S35.00 S1,038 P<br>Paid:<br>ps://www.google.co<br>Other<br>penses Total                                                                                                    | m/maps/dir/Goodyu<br>14<br>14<br>m/maps/dir/Goodyu | ear,+AZ/1120+N-  | +22nd+Ave,+Phoen<br>Comment<br>Are you using<br>+22nd+Ave,+Phoen<br>Comment | ix,+AZ+85009/@<br>ts<br>g an agency veh<br>iix,+AZ+85009/@<br>ts | 33.461386,-11          | DELETE<br>No |
| Conference/Training Pre-Approval Estimated Reimbursement Actual Backup Documentation Ginger Tobin Last Modifie Name: Ginger To Conference/Training Pre-Approval Estimated                                           | Departure         Return           12/14/2020         12/16/2020           12/14/2020         12/16/2020           12/14/2020         12/16/2020           Choose Files         No file choose           Atendee Uploads         Test File docx           ad: 11/25/20 04:27:45 PM         Molin           Hotel Rate or Out of State         Departure           Return         12/16/2020           12/14/2020         12/16/2020                                                                                                    | e travel? O<br>Lodging Meals<br>S625.00 S120<br>S650.00 S130<br>100sen<br>Tittl<br>e travel? O<br>Lodging Meals<br>S625.00 S120                                                                                                    | Yes  No Total Miles 100 312 100 312 10 10 10 10 10 10 10 10 10 10 10 10 10                                                                                                    | Map<br>Mileage \$ R<br>\$138.64<br>\$138.64<br>\$138.64<br>Mileage \$ R<br>Mileage \$ R<br>\$0.00           | Link: http<br>tegistration<br>S85.00<br>S85.00<br>S85.00<br>nager<br>Link: http<br>tegistration<br>Fees<br>S85.00<br>ex                                                                                                    | ps://www.google.com           Other<br>rpenses         Total           \$22.00         \$993.8           \$35.00         \$1,038.8           Paid:         ************************************                                                                                                    | m/maps/dir/Goodyu                                  | ear,+AZ/1120+N-  | +22nd+Ave,+Phoen<br>Comment<br>Are you using<br>+22nd+Ave,+Phoen<br>Comment | ix,+AZ+85009/@<br>ts<br>g an agency veh<br>iix,+AZ+85009/@<br>ts | 233.461386,-11         | DELETE<br>No |
| Conference/Training Pre-Approval Estimated Reimbursement Actual Backup Documentation Ginger Tobin Last Modifie Name: Ginger To Conference/Training Pre-Approval Estimated Reimbursement Actual Backup Documentation | Departure         Return           12/14/2020         12/16/2020           12/14/2020         12/16/2020           12/14/2020         12/16/2020           12/14/2020         12/16/2020           Choose Files         No file choose           Atendee Uploads         Test File docx           ad: 11/25/20 04:27:45 PM         Moin           Hotel Rate or Out of State         Departure           Return         12/14/2020           12/14/2020         12/16/2020           12/14/2020         12/16/2020           12/14/2020         12/16/2020 | e travel? O<br>Lodging Meals<br>S625.00 S120<br>S650.00 S130<br>100sen<br>Tittl<br>e travel? O<br>Lodging Meals<br>S625.00 S120<br>S625.00 S120<br>S625.00 S120                                                                                                    | Yes  No Total Miles 100 312 100 312 100 100 100 100 100 100 100 100 100 1                                                                                                    | Map<br>Mileage \$ R<br>\$138.64<br>\$138.64<br>\$138.64<br>Mileage \$ R<br>Mileage \$ R<br>\$0.00<br>\$0.00 | Link: http<br>registration<br>S85.00<br>S85.00<br>S85.00<br>Link: http<br>registration<br>Fees<br>S85.00<br>S85.00<br>S85.00                                                                                                    | ps://www.google.co<br>Other<br>penses Total<br>\$25.00 \$993.8<br>\$35.00 \$1,038.8<br>Paid:<br>ps://www.google.co<br>Other<br>\$25.00 \$805.0<br>\$33.00 \$890.0                                                                                                    | m/maps/dir/Goodyd                                  | ear,+AZ/1120+N-  | +22nd+Ave,+Phoen<br>Comment<br>Are you using<br>+22nd+Ave,+Phoen<br>Comment | ix,+AZ+85009/@<br>ts<br>g an agency veh<br>iix,+AZ+85009/@<br>ts | 33.461386,-11          | DELETE<br>No |
| Conference/Training Pre-Approval Estimated Reimbursement Actual Backup Documentation Ginger Tobin Last Modifie Name: Ginger To Conference/Training Pre-Approval Estimated Reimbursement Actual Backup Documentation | Departure         Return           12/14/2020         12/16/2020           12/14/2020         12/16/2020           12/14/2020         12/16/2020           Choose Files         No file ch           Atendee Uploads         Test File docx           ad: 11/2/2020 04:27:45 PM         Holio           Hotel Rate or Out of State         Departure           Return         12/14/2020           12/14/2020         12/16/2020           12/14/2020         12/16/2020           12/14/2020         12/16/2020           Choose Files         No file ch | e travel? O<br>Lodging Meals<br>\$625.00 \$120<br>\$650.00 \$130<br>100sen<br>Tittl<br>e travel? O<br>Lodging Meals<br>\$625.00 \$120<br>\$650.00 \$125<br>\$100<br>\$100 | Yes  No Total Miles 100 312 100 312 100 100 100 100 100 100 100 100 100 1                                                                                                    | Map<br>Mileage \$ R<br>\$138.84<br>\$138.84<br>\$138.84<br>Map<br>Mileage \$ R<br>\$0.00<br>\$0.00          | Link: http<br>registration<br>S85.00<br>S85.00<br>S85.00<br>Link: http<br>registration<br>Fees<br>S85.00<br>S85.00<br>S85.00<br>S85.00                                                                                                    | ps://www.google.co<br>Other<br>penses Total<br>\$25.00 \$993.8<br>\$35.00 \$1,038.8<br>Paid:<br>ps://www.google.co<br>Other<br>\$25.00 \$865.0<br>\$30.00 \$890.0<br>Paid:                                                                                                    | m/maps/dir/Goodyd                                  | ear,+AZ/1120+N-  | +22nd+Ave,+Phoen<br>Comment<br>Are you using<br>+22nd+Ave,+Phoen<br>Comment | ix,+AZ+85009/@<br>ts<br>g an agency veh<br>iix,+AZ+85009/@<br>ts | 33.461386,-11          |              |

For each attendee:

- > Enter the training actuals into the **Reimbursement Actual** row.
- Enter optional comments.
- > Attach **Backup Documentation**.
- Click on SAVE.

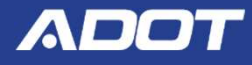

| ane Org: RTAP[07/2020-06/2022]Delane Org*-                                                                                                    | 0007                                                                                                    |                                                              |                                                                                                 | Email Address:                                                                                                    | dohde@azdot.gov                  | Phone Numper: (760)                                  | 238-3503 Expi                       | ation Date: 06                                      |
|----------------------------------------------------------------------------------------------------|----------------------------------------------------------------------------------------------------|--------------------------------------------------------------|-------------------------------------------------------------------------------------------------|----------------------------------------------------------------------------------------------------|----------------------------------|------------------------------------------------------|-------------------------------------|-----------------------------------------------------|
| ZTA ADOT Conference: Request Approved                                                                                                    | Last Modified: 11/25/20                                                                                                    | 10:52:14 AM                                                  |                                                                                                 | Amo                                                                                                    | unt Requested: \$1,848           | 3.84                                                 |                                     |                                                     |
| Reimbursement Due Date: 01/30/2021                                                                                                    | Review Date: 11/25/                                                                                                    | 2020                                                         |                                                                                                 |                                                                                                    |                                  |                                                      |                                     | SE STATUS                                           |
| Training Type: AZTA ADOT Conference V                                                                                                    | Event Name: AZ                                                                                                    | TA ADOT Confe                                                | erence                                                                                          |                                                                                                    | Start Date: 12.1                 | Invoice Submitted to                                 | ADOT : 12/16/2                      | 020 🛅                                               |
| Training Location: Phoenix                                                                                                    | Address: 112                                                                                                    | 22 N 22d Ave                                                 |                                                                                                 |                                                                                                    |                                  |                                                      |                                     |                                                     |
| Registration Fee: \$85.00                                                                                                    | City:                                                                                                    | penix                                                        |                                                                                                 | State: AZ V                                                                                                    | Event Brochure:<br>Choose File N | : <u>Test File.docx</u><br>lo file chosen            |                                     |                                                     |
| Comments:                                                                                                    |                                                                                                    |                                                              |                                                                                                 |                                                                                                    |                                  |                                                      |                                     |                                                     |
|                                                                                                    |                                                                                                    |                                                              |                                                                                                 |                                                                                                    |                                  |                                                      |                                     |                                                     |
| Abor comments.                                                                                                    |                                                                                                    |                                                              |                                                                                                 |                                                                                                    |                                  |                                                      |                                     |                                                     |
| Sam Smith Last Modified: 11/25/20 04:27:32 PM                                                                                                    |                                                                                                    | Tropoit I                                                    | lanaaar                                                                                         |                                                                                                    |                                  | A                                                    |                                     | SAVE DE                                             |
| Sam Smith Last Modified: 11/25/20 04:27:32 PM<br>Name: Sam Smith<br>Conference/Training Hotel Rate or Out of Stat                                                                                                    | Title:                                                                                                    | Transit M<br>s   No                                          | Manager<br>Map Link:                                                                            | (https://www.google.com/maps/di                                                                                                    | r/Goodyear,+AZ/1120+N            | Are you using an N+22nd+Ave,+Phoenix,                | agency vehicle?<br>+AZ+85009/@33.46 | SAVE DE<br>O Yes @<br>1386,-1 Ø                     |
| Sam Smith Last Modified: 11/25/20 04:27:32 PM<br>Name: Sam Smith<br>Conference/Training Hotel Rate or Out of Stat                                                                                                    | te travel? OYes                                                                                                    | Transit M<br>s • No<br>Total Miles M                         | Manager<br>Map Link:<br>Mileage \$ Registration<br>Fees                                         | (https://www.google.com/maps/di<br>Other Total<br>expenses                                                                                                    | r/Goodyear,+AZ/1120+N            | Are you using an<br>N+22nd+Ave,+Phoenix,<br>Comments | agency vehicle?<br>+AZ+85009/@33.46 | SAVE) DE<br>OYes (<br>1386,-1 @                     |
| Sam Smith Last Modified: 11/25/20 04:27:32 PM<br>Name: Sam Smith<br>Conference/Training Hotel Rate or Out of Stat<br>Departure Return<br>Pre-Approval Estimated 12/14/2020 12/16/2020                                                                                                    | Title:<br>te travel? Yes<br>Lodging Meals<br>\$625.00 \$120.00                                                                                                    | Transit M<br>s  No Total Miles M 312                         | Manager<br>Map Link:<br>Mileage \$<br>\$138.84<br>\$85.00                                       | https://www.google.com/maps/di<br>Other Total<br>\$25.00 \$993.84                                                                                                    | r/Goodyear,+AZ/1120+N            | Are you using an<br>N+22nd+Ave,+Phoenix,<br>Comments | agency vehicle?<br>+AZ+85009/@33.46 | SAVE) (DE<br>OYes (<br>1386,-1 @                    |
| Sam Smith Last Modified: 11/25/20 04:27:32 PM     Name: Sam Smith     Conference/Training Hotel Rate or Out of Stat     Departure Return     Pre-Approval Estimated 12/14/2020 12/16/2020     Reimbursement Actual 12/14/2020 12/16/2020     Backup Documentation: Choose Files No file of the sector of the sector of the sect | Title:           te travel?         Yes           Lodging         Meals           \$625.00         \$120.00           \$650.00         \$130.00           shosen         \$10000  | Transit M<br>s  No Total Miles M 312 312                     | Manager<br>Map Link:<br>Mileage \$ Registration<br>Fees<br>\$138.84 \$85.00<br>\$138.84 \$85.00 | Other<br>expenses         Total           \$25.00         \$993.84           \$35.00         \$1,038.84           Paid:                                                       | r/Goodyear,+AZ/1120+N            | Are you using an<br>N+22nd+Ave,+Phoenix,<br>Comments | agency vehicle?<br>+AZ+85009/@33.46 | SAVE) DE<br>OYes @<br>1386,-1 @                     |
| Sam Smith Last Modified: 11/25/20 04:27:32 PM     Name: Sam Smith     Conference/Training Hotel Rate or Out of Stat     Departure Return     Pre-Approval Estimated 12/14/2020 12/16/2020     Reimbursement Actual 12/14/2020 12/16/2020     Backup Documentation: Choose Files No file of                                                                                                    | Title:           te travel?         Yes           Lodging         Meals           \$625.00         \$120.00           \$650.00         \$130.00           shosen         \$120.00 | Transit M<br>s  No Total Miles M 312 312                     | Manager<br>Map Link:<br>Mileage \$ Registration<br>Fees<br>\$138.84 \$85.00<br>\$138.84 \$85.00 | https://www.google.com/maps/di       Other<br>expenses     Total       \$25.00     \$993.84       \$35.00     \$1,038.84       Paid:     •••••••••••••••••••••••••••••••••••• | r/Goodyear,+AZ/1120+N            | Are you using an<br>N+22nd+Ave,+Phoenix,<br>Comments | agency vehicle?<br>+AZ+85009/@33.46 | SAVE) DE<br>OYes @<br>1386,-1 @                     |
| Sam Smith Last Modified: 11/25/20 04:27:32 PM     Name: Sam Smith     Conference/Training Hotel Rate or Out of Stat     Departure Return     Pre-Approval Estimated 12/14/2020 12/16/2020     Reimbursement Actual 12/14/2020 12/16/2020     Backup Documentation: Choose Files No file of     Atendee Uploads     Test File.docx                                                                                                    | Title:           te travel?         Yes           Lodging         Meals           \$625.00         \$120.00           \$650.00         \$130.00           shosen         \$130.00 | Transit N<br>s No<br>Total Miles M<br>312<br>312             | Manager<br>Map Link:<br>Mileage \$ Registration<br>Fees<br>\$138.84 \$85.00<br>\$138.84 \$85.00 | Other<br>expenses     Total       \$25.00     \$993.84       \$35.00     \$1,038.84       Paid:     ••••••••••••••••••••••••••••••••••••                                      | r/Goodyear,+AZ/1120+N            | Are you using an<br>N+22nd+Ave,+Phoenix,<br>Comments | agency vehicle?<br>+AZ+85009/@33.46 | SAVE) DE<br>OYes (<br>1386,-1 @                     |
| Sam Smith Last Modified: 11/25/20 04:27:32 PM     Name: Sam Smith     Conference/Training Hotel Rate or Out of Stat     Departure Return     Pre-Approval Estimated 12/14/2020 12/16/2020     Reimbursement Actual 12/14/2020 12/16/2020     Backup Documentation: Choose Files No file of     Atendee Uploads     Test File.docx      Ginger Tobin Last Modified: 11/25/20 04:27:45 PM                                                                                                    | Title:           te travel?         Yes           Lodging         Meals           \$625.00         \$120.00           \$650.00         \$130.00           shosen         \$130.00 | Transit M<br>s No<br>Total Miles M<br>312<br>312             | Manager<br>Map Link:<br>Mileage \$<br>S138.84<br>S138.84<br>S85.00<br>S138.84<br>S85.00         | Other     Total       \$25.00     \$993.84       \$35.00     \$1,038.84       Paid:                                                                                           | r/Goodyear,+AZ/1120+N            | Are you using an<br>N+22nd+Ave,+Phoenix,<br>Comments | agency vehicle?<br>+AZ+85009/@33.46 | SAVE) DE<br>OYes (<br>1386,-1 (<br>SAVE) DE         |
| Sam Smith Last Modified: 11/25/20 04:27:32 PM     Name: Sam Smith     Conference/Training Hotel Rate or Out of Stat     Departure Return     Pre-Approval Estimated     12/14/2020 12/16/2020     Reimbursement Actual     12/14/2020 12/16/2020     Backup Documentation: Choose Files No file o     Atendee Uploads     Test File.docx      Ginger Tobin Last Modified: 11/25/20 04:27:45 PM     Name: Ginger Tobin                                                                                                    | Title:           te travel?         Yes           Lodging         Meals           \$625.00         \$120.00           \$650.00         \$130.00           thosen         Title:   | Transit N<br>s No<br>Total Miles M<br>312<br>312<br>Assistan | Manager<br>Map Link:<br>Wileage \$ Registration<br>Fees<br>\$138.84 \$85.00<br>\$138.84 \$85.00 | Other     Total       \$25.00     \$993.84       \$35.00     \$1,038.84       Paid:                                                                                           | r/Goodyear,+AZ/1120+N            | Are you using an<br>N+22nd+Ave,+Phoenix,<br>Comments | agency vehicle?<br>+AZ+85009/@33.46 | SAVE) DE<br>Yes (<br>1386,-1 (<br>SAVE) DE<br>Yes ( |

After entering Actuals and attaching Backup Documentation for <u>ALL</u> the attendees, select **Invoice Submitted to ADOT** from dropdown list, then click on **CHANGE STATUS**.

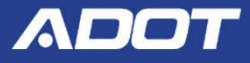

| ADOT-Bookmarks Personal 🛞 Netscaler Remote A 🗿 E-Grants Prod 📀 E-Grants Shared My Home My Applications My Reimbursement Requests                                               | azshared.agatesoftware.com says<br>As required by 2 CFR 200.415, by clicking okay below, the grantee is<br>signing this report.                                                                                                    | ageEngine Serv 🖬 MPD Transit 💿 Google Suite Login 💿 Chat 🔅 📋              |
|----------------------------------------------------------------------------------------------------|----------------------------------------------------------------------------------------------------|---------------------------------------------------------------------------|
| Fil out the stuff below Interest Forms Me                                                                                                    | I certify to the best of my knowledge and belief that the report is<br>true, complete, and accurate, and the expenditures, disbursements<br>and cash receipts are for the purposes and objectives set forth in the<br>terms and conditions of the Federal award. I have engaged in local<br>and regional coordination activities to the best of my ability. I am<br>aware that any false, fictitious, or fraudulent information, or the<br>comission of any material fact, may subject the terminal cities of any | d <u>Messages</u>                                                         |
| Delane Org: RTAP[07/2020-06/2022]Delane Org*-0007     AZTA ADOT Conference: Request Approved Last Modified: 11/25/20     Reimbursement Due Date: 01/30/2021 Review Date: 11/25 | ОК Cancel<br>10:52:14 АМ //<br>//2020                                                                                                    | Si dohde@azdot.gov Phone Number: (760) 238-3503 Expiration Date: 06/30/22 |
| Training Type:     AZTAADOT Conference     Event Name:     AZ       Training Location:     Phoenix     Address:     112                                                        | TA ADOT Conference<br>22 N 22d Ave                                                                                                    | Start Date: 12/14/2020 5 End Date: 12/16/2020 5                           |
| Registration Fee: \$85.00 City: Ph                                                                                                    | oenix State: AZ V                                                                                                    | Event Brochure: Test File docx<br>Choose File No file chosen              |
| ADOT Comments:                                                                                                    |                                                                                                    |                                                                           |
| Sam Smith Last Modified: 11/25/20 04:27:32 PM Name: Sam Smith Title:                                                                                                    | Transit Manager                                                                                                    | SAVE DELETE<br>Are vou using an agency vehicle? Oyes  No                  |

## Click **OK**, to certify the invoice is true, complete, and accurate . . .

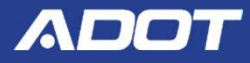

| Reimbursement Due D                                                                                                 | Date: 01/30/2021                                                                                                    |                                                                                                | Review Da                                             | ite: 11/25/202                                                                                              | 20 li                                                                 | nvoice Submitted: 11/2                                                                          | 7/20 by Dia                                                     | neTest OhdeTest                                        |                            |                                                |                                          |                            |
|----------------------------------------------------------------------------------------------------|----------------------------------------------------------------------------------------------------|------------------------------------------------------------------------------------------------|-------------------------------------------------------|----------------------------------------------------------------------------------------------------|-----------------------------------------------------------------------|-------------------------------------------------------------------------------------------------|-----------------------------------------------------------------|--------------------------------------------------------|----------------------------|------------------------------------------------|------------------------------------------|----------------------------|
| Training Type:                                                                                                    | AZTA ADOT Conferenc                                                                                                    | e 🗸                                                                                            | Event Nam                                             | ne: AZTA                                                                                                    | ADOT Confe                                                            | erence                                                                                          |                                                                 |                                                        | Start Date:                | 12/14/2020                                     | End Date:                                | 12/16/2020                 |
| Training Location: Pl                                                                                               | hoenix                                                                                                    |                                                                                                | Address:                                              | 1122 N                                                                                                    | N 22d Ave                                                             |                                                                                                 |                                                                 |                                                        |                            |                                                |                                          |                            |
| Registration Fee: \$8                                                                                               | 85.00                                                                                                    |                                                                                                | City:                                                 | Phoen                                                                                                    | nix                                                                   | State: AZ                                                                                       | ~                                                               |                                                        | Event Broch<br>Choose File | No file chosen                                 |                                          |                            |
| Comments:                                                                                                    |                                                                                                    |                                                                                                |                                                       |                                                                                                    |                                                                       |                                                                                                 |                                                                 |                                                        |                            |                                                |                                          |                            |
|                                                                                                    |                                                                                                    |                                                                                                |                                                       |                                                                                                    |                                                                       |                                                                                                 |                                                                 |                                                        |                            |                                                |                                          |                            |
| ADOT Comments:                                                                                                    | Modified: 11/27/20 12:                                                                                                    | :47:55 PM                                                                                      |                                                       |                                                                                                    |                                                                       |                                                                                                 |                                                                 |                                                        |                            |                                                |                                          | /)                         |
| ADOT Comments:<br>Sam Smith Last I<br>Name:                                                                         | Modified: 11/27/20 12:<br>Sam Smith                                                                                                    | :47:55 PM                                                                                      |                                                       | Title:                                                                                                    | Transit M                                                             | Manager                                                                                         |                                                                 |                                                        |                            | Are you using                                  | g an agency veh                          | icle? Yes                  |
| ADOT Comments:<br>Sam Smith Last  <br>Name:<br>Conference/                                                          | Modified: 11/27/20 12:<br>Sam Smith<br>Training Hotel Rate o                                                                                             | :47:55 PM<br>or Out of State                                                                   | e travel?                                             | Title:<br>O Yes                                                                                             | Transit M                                                             | Aanager<br>Map Link:                                                                            | (https://www                                                    | .google.com/maps/d                                     | r/Goodyear,+AZ/112         | Are you using<br>20+N+22nd+Ave,+Phoe           | g an agency veh<br>enix,+AZ+85009/       | icle? Yes<br>@33.461386,-1 |
| ADOT Comments:                                                                                                    | Modified: 11/27/20 12:<br>Sam Smith<br>Training Hotel Rate o<br>Departure                                                                                | :47:55 PM<br>or Out of State<br>Return                                                         | e travel?<br>Lodging                                  | Title:<br>Yes<br>Meals To                                                                                   | Transit M<br>No<br>No<br>No<br>No                                     | Manager<br>Map Link:<br>Nileage \$ Registration<br>Fees                                         | https://www<br>Other<br>expenses                                | google.com/maps/d                                      | r/Goodyear,+AZ/112         | Are you using<br>20+N+22nd+Ave,+Phoe<br>Commen | g an agency veh<br>enix,+AZ+85009/<br>ts | icle? Yes<br>@33.461386,-1 |
| ADOT Comments:<br>Sam Smith Last I<br>Name:<br>Conference/T<br>Pre-Approval Esti                                    | Modified: 11/27/20 12:<br>Sam Smith<br>Training Hotel Rate o<br>Departure<br>imated 12/14/2020                                                           | 47:55 PM<br>or Out of State<br>Return<br>12/16/2020                                            | e travel?<br>Lodging<br>\$625.00                      | Title:<br>Yes<br>Meals To<br>\$120.00                                                                       | Transit M<br>No<br>No<br>No<br>No<br>No<br>No<br>No<br>No<br>No<br>No | Manager<br>Map Link:<br>tileage \$ Registration<br>Fees<br>\$138.84 \$85.00                     | https://www<br>Other<br>expenses<br>\$25.00                     | .google.com/maps/d<br>Total<br>\$993.84                | r/Goodyear,+AZ/112         | Are you using<br>20+N+22nd+Ave,+Phoe<br>Commen | g an agency veh<br>enix,+AZ+85009/<br>ts | icle? Yes<br>@33.461386,-1 |
| ADOT Comments:<br>Sam Smith Last  <br>Name: (:<br>Conference/T<br>Pre-Approval Esti<br>Reimbursement A              | Modified: 11/27/20 12:<br>Sam Smith<br>Training Hotel Rate o<br>Departure<br>imated 12/14/2020<br>Actual 12/14/2020                                      | 47:55 PM<br>or Out of State<br>Return<br>12/16/2020<br>12/16/2020                              | e travel?<br>Lodging<br>\$625.00<br>\$650.00          | Title:           Yes           Meals         To           \$120.00           \$130.00                       | Transit M<br>No<br>Dtal Miles M<br>312<br>312                         | Manager<br>Map Link:<br>fileage \$<br>\$138.84<br>\$138.84<br>\$85.00<br>\$138.84<br>\$85.00    | https://www<br>Other<br>expenses<br>\$25.00<br>\$35.00          | .google.com/maps/d<br>Total<br>\$993.84<br>\$1,038.84  | r/Goodyear,+AZ/112         | Are you using<br>20+N+22nd+Ave,+Phoe<br>Commen | g an agency veh<br>enix,+AZ+85009/<br>ts | icle? Yes<br>@33.461386,-1 |
| ADOT Comments:<br>Sam Smith Last<br>Name:<br>Conference/T<br>Pre-Approval Esti<br>Reimbursement A<br>Backup Docum   | Modified: 11/27/20 12:<br>Sam Smith<br>Training Hotel Rate o<br>Departure<br>imated 12/14/2020<br>Actual 12/14/2020<br>ientation: Choose Fi              | 47:55 PM<br>r Out of State<br>Return<br>12/16/2020<br>12/16/2020<br>illes No file ch           | e travel?<br>Lodging<br>\$625.00<br>\$650.00          | Title:         Yes           Yes         Yes           Meals         To           \$120.00         \$130.00 | Transit M<br>No<br>No<br>No<br>No<br>No<br>No<br>No<br>No<br>No<br>No | Manager<br>Map Link:<br>Nileage \$ Registration<br>Fees<br>\$138.84 \$85.00<br>\$138.84 \$85.00 | https://www<br>Other<br>expenses<br>\$25.00<br>\$35.00<br>Paid: | 2.google.com/maps/d<br>Total<br>\$993.84<br>\$1,038.84 | r/Goodyear,+AZ/112         | Are you using<br>20+N+22nd+Ave,+Phoe<br>Commen | g an agency veh<br>enix,+AZ+85009/<br>ts | icle? Yes<br>@33.461386,-1 |
| ADOT Comments:<br>Sam Smith Last I<br>Name:<br>Conference/T<br>Pre-Approval Esti<br>Reimbursement A<br>Backup Docum | Modified: 11/27/20 12:<br>Sam Smith<br>Training Hotel Rate o<br>Departure<br>imated 12/14/2020<br>Actual 12/14/2020<br>nentation: Choose Fi<br>Atendee U | 47:55 PM<br>or Out of State<br>Return<br>12/16/2020<br>12/16/2020<br>iles No file ch<br>ploads | e travel?<br>Lodging<br>\$625.00<br>\$650.00<br>hosen | Title:<br>Yes<br>Meals To<br>\$120.00<br>\$130.00                                                           | Transit M<br>No<br>otal Miles M<br>312<br>312                         | Manager<br>Map Link:<br>tileage \$ Registration<br>Fees<br>\$138.84 \$85.00<br>\$138.84 \$85.00 | https://www<br>Other<br>expenses<br>\$25.00<br>\$35.00<br>Paid: | .google.com/maps/d<br>Total<br>\$993.84<br>\$1,038.84  | r/Goodyear,+AZ/112         | Are you using<br>20+N+22nd+Ave,+Phoe<br>Commen | g an agency veh<br>enix,+AZ+85009/<br>ts | icle? Yes<br>@33.461386,-1 |

Your Invoice is now in Invoice Submitted to ADOT status and will be reviewed by ADOT Transit.

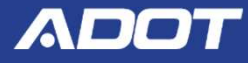

|                                 |                                |                          |                   |             |             |                      |                     | r                      |                                              |
|---------------------------------|--------------------------------|--------------------------|-------------------|-------------|-------------|----------------------|---------------------|------------------------|----------------------------------------------|
| AZTA ADOT Conference: Invoice   | Paid Last Mod                  | dified: 08/16/21 1       | 10:02:41 AM       |             |             |                      |                     |                        | Amount Paid: \$156.68                        |
| RTAPRRAug-2021-Emmanuel Tes     | st Org-00578                   |                          |                   |             |             |                      |                     | L                      |                                              |
| Reimbursement Due Date: 10/15/  | /2021                          | Rev                      | view Date: 08/16/ | 2021        | Invoi       | ce Submitted         | 1: 08/16/21 by      | y Aaron Silva          | a                                            |
| Training Type: AZTAADOT         | Conference                     | - Eve                    | nt Name:          | (           | AZTAADOT    | Conference           |                     |                        | Start Date: 08/01/2021  End Date: 08/31/2021 |
| Training Location: Goodyear     |                                | Add                      | iress:            | (           | 123 Test St |                      |                     |                        |                                              |
| Registration Fee: \$125.00      |                                | City                     | <i>ı</i> :        |             | Goodyear    |                      | s                   | tate: AZ               | ~                                            |
| Event Brochure: New - Copy.docx | <u>s</u>                       |                          |                   |             |             |                      |                     |                        |                                              |
| Choose File No file chosen      |                                |                          |                   |             |             |                      |                     |                        |                                              |
| Comments:                       | ment                           |                          |                   |             |             |                      |                     |                        |                                              |
|                                 |                                |                          |                   |             |             |                      |                     |                        |                                              |
| ADOT Comments:                  |                                |                          |                   |             |             |                      |                     |                        |                                              |
| Aaron Silva Last Modified: 0    | 8/16/21 10:02:0                | 38 AM                    |                   |             |             |                      |                     |                        |                                              |
| Name: Aaron Silva               |                                |                          | Title:            | IA          |             |                      |                     |                        | Are you using an agency vehicle? Yes No      |
| Conference/Training Ho          | tel Rate or Ou                 | it of State trave        | I? Yes            | s 🔍 No      | Ma          | ap Link:             | IA                  |                        | Ø                                            |
| μ<br>σ                          | Departure R<br>MM/DD/YYYY) (MM | Return<br>VDD/YYYY) Lodg | jing Meals        | Total Miles | Mileage \$  | Registration<br>Fees | Other<br>expenses   | Total                  | Comments                                     |
| Pre-Approval Estimated 0        | )8/01/2021 08/                 | 31/2021 \$               | \$0.00 \$25.00    | 15          | \$6.68      | \$125.00             | \$0.00              | \$156.68               |                                              |
| Reimbursement Actual 0          | )8/01/2021 08/                 | 31/2021 \$               | \$0.00 \$25.00    | 15          | \$6.68      | \$125.00             | \$0.00              | \$156.68               | 1                                            |
| Backup Documentation:           |                                | 20 Dia 19                | 1 N N N           |             |             |                      |                     |                        |                                              |
| Backup Bocumentation.           | Choose Files                   | No file chosen           |                   |             |             |                      | Paid:<br>Date Paid: | \$156.68<br>08/14/2021 | <b>←</b>                                     |

- Reimbursement Request link
- Paid Amounts & Date

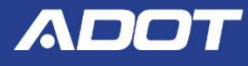

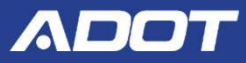

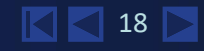

| My Home My Applications M                                                                                                    | y Reimbursement Requests          | E-GRA                                 | NTS ADD |                         |                  |
|----------------------------------------------------------------------------------------------------|-----------------------------------|---------------------------------------|---------|-------------------------|------------------|
|                                                                                                    |                                   |                                       |         | My Organization(s)   My | Profile   Logout |
| Back     My Applications     Use the search functionality belo     Search Applications     Application Types RTAP: 2020     Application Name     Status Select     Organization Delane     Year     SEARCH CLEAR  Export Results to Screen  Number of Results 1 | w to find a specific Application. |                                       |         |                         |                  |
| Document Type                                                                                                    | Organization                      | Name                                  |         | Current Status          | Year             |
| RTAP<br>1                                                                                                    | Delane Org                        | RTAP[07/2020-06/2022]Delane Org*-0007 |         | RTAP Active             | 2020             |

#### Navigate to your application.

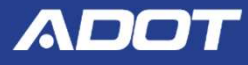

| y Home M                          | Applications My Reimbursement Requests                                                                 | E-GRANTS                                                                 |                     |                                       |
|-----------------------------------|----------------------------------------------------------------------------------------------------|--------------------------------------------------------------------------|---------------------|---------------------------------------|
|                                   |                                                                                                    |                                                                          |                     | My Organization(s)   My Profile   Log |
|                                   | 🖲 <u>Menu</u> 🗐 <u>Forms M</u>                                                                         | enu 🎛 <u>Status Changes</u> 🔏 <u>Management Tools</u> 📶 <u>Related D</u> | ocuments and Messag |                                       |
| Please com<br>Document<br>Details | Venu - Forms<br>plete all required forms below.<br>Information: <u>RTAP[07/2020-06/2022]Delane Org</u> | <u>*-0007</u>                                                            |                     |                                       |
| Forms                             |                                                                                                    |                                                                          |                     |                                       |
| Status                            | Page Name                                                                                              | Note                                                                     | Created By          | Last Modified By                      |
| RTAP Req                          | uests                                                                                                  |                                                                          |                     |                                       |
| e                                 | Training and Events                                                                                    |                                                                          |                     |                                       |
| Ø                                 | Materials and Other Training Requests                                                                  |                                                                          |                     |                                       |

## Under the Forms Menu, Click on Materials and Other Training Requests.

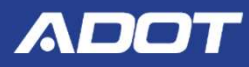

| E-GRANTS                                                                                      |                                    |                               |                         |
|-----------------------------------------------------------------------------------------------|------------------------------------|-------------------------------|-------------------------|
| My Home My Applications My Reimbursement Requests                                             |                                    |                               |                         |
|                                                                                               |                                    | My Organization(s)            | My Profile   Logout     |
| 🗟 <u>Menu</u> 💷 Forms Menu 🎛 Status Changes 🌾 Management Tools 📶 Rel                          | ated Documents and Messages        |                               |                         |
| Back     RTAP - Materials     Fill out the stuff below  Status: Invoices Due Now:      FILTER |                                    |                               |                         |
| Delane Org: RTAP[07/2020-06/2022]Delane Org*-0007                                             | Email Address: dohde@azdot.gov Pho | one Number: (760) 238-3503 Ex | piration Date: 06/30/22 |

#### Click on the Plus Sign next to your organization name.

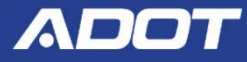

**RTAP** - Materials

Fill out the stuff below

| Status:           |        | ~ |
|-------------------|--------|---|
| Invoices Due Now: |        |   |
|                   | FILTER |   |

| 0 | Delane Org: RTAP[0        | Email      | Address: dohde@ | @azdot.gov                     | Phone Number: (760) 238-3503 Expiration Date: 0 |              |                     |                  |                               |                  |          |                |                  |      |
|---|---------------------------|------------|-----------------|--------------------------------|-------------------------------------------------|--------------|---------------------|------------------|-------------------------------|------------------|----------|----------------|------------------|------|
|   | Training Title            | Begin Date | End Date        | Materials/Other<br>Description | # of<br>Att.                                    | ADOT<br>Pro. | Amount<br>Requested | Actual<br>Amount | Supporting<br>Documentation   | Date<br>Reviewed | Due Date | Amount<br>Paid | Status           | Save |
|   | Defensive Driver Training | 12/08/2020 | 12/08/2020      | Defensive Driver Manuals       | 3                                               |              | \$150.00            |                  | Choose File<br>No file chosen | 11/25/2020       | 01/22/21 |                | Request Approved | SAVE |
|   | CTAA Training             | 01/15/2020 | 01/16/2020      | CTAA Manuals                   | 5                                               |              | \$0.00              |                  | Choose File<br>No file chosen | 11/25/2020       | 03/01/20 |                | Request Approved | SAVE |
|   | ß                         |            |                 |                                |                                                 |              |                     |                  | Choose File<br>No file chosen |                  | N/A      |                | New Request      | SAVE |
|   | omment                    |            |                 |                                |                                                 |              |                     |                  |                               |                  |          |                |                  |      |
|   | ADOT Comment              |            |                 |                                |                                                 |              |                     |                  |                               |                  |          |                |                  |      |
|   |                           |            |                 |                                |                                                 |              |                     |                  |                               |                  |          |                |                  |      |
|   |                           |            |                 |                                |                                                 |              |                     |                  |                               |                  |          |                |                  |      |

O Top of the Page

For Non-ADOT Procured requests, enter the Actual Amount and attach a copy of the Materials Invoice for Supporting Documentation, then click on **SAVE**.

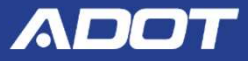

**RTAP** - Materials

Fill out the stuff below

| Status:           |        | ~ |
|-------------------|--------|---|
| Invoices Due Now: | 0      |   |
|                   | FILTER |   |

| Delane Org: RTAP[07/2020-06/2022]Delane Org*-0007 |                           |            |            |                                |              |              |                     | Email            | Address: dohde@                           | Dazdot.gov       | Phone Number: (760) 238-3503 Expiration Date: ( |                |                  |      |
|---------------------------------------------------|---------------------------|------------|------------|--------------------------------|--------------|--------------|---------------------|------------------|-------------------------------------------|------------------|-------------------------------------------------|----------------|------------------|------|
|                                                   | Training Title            | Begin Date | End Date   | Materials/Other<br>Description | # of<br>Att. | ADOT<br>Pro. | Amount<br>Requested | Actual<br>Amount | Supporting<br>Documentation               | Date<br>Reviewed | Due Date                                        | Amount<br>Paid | Status           | Save |
|                                                   | Defensive Driver Training | 12/08/2020 | 12/08/2020 | Defensive Driver Manuals       | 3            |              | \$150.00            | \$150.00         | Download<br>Choose File<br>No file chosen | 11/25/2020       | 01/22/21                                        |                | Request Approved | SAVE |
|                                                   | CTAA Training             | 01/15/2020 | 01/16/2020 | CTAA Manuals                   | 5            |              | \$0.00              |                  | Choose File<br>No file chosen             | 11/25/2020       | 03/01/20                                        |                | CHANGE STATUS    | SAVE |
|                                                   |                           |            |            |                                |              |              |                     |                  | Choose File<br>No file chosen             |                  | N/A                                             |                | New Request      | SAVE |
|                                                   | Comment                   |            |            |                                |              |              |                     |                  |                                           |                  |                                                 |                |                  |      |
|                                                   | ADOT Comment              |            |            |                                |              |              |                     |                  |                                           |                  |                                                 |                |                  |      |
|                                                   |                           |            |            |                                |              |              |                     |                  |                                           |                  |                                                 |                |                  |      |

### Select **Invoice Submitted to ADOT** from the dropdown list. Click on **CHANGE STATUS**.

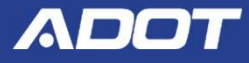

| Back<br>RTAP - Materials  |                |                 | 🗟 <u>Menu</u> 🗐 Forms Me | I certify to the bi<br>true, complete, a<br>and cash receipt<br>terms and condi<br>and regional cor<br>aware that any fi | est of my<br>and accur<br>is are for<br>tions of t<br>ordinatio<br>alse, ficti<br>material | y knowled<br>rate, and<br>the purp<br>the Feder<br>n activitie<br>tious, or f | Ige and belief the<br>the expenditures<br>oses and objection<br>al award. I have<br>as to the best of in<br>fraudulent inform<br>coubiect moto co | at the report is<br>s, disbursements<br>ves set forth in the<br>engaged in loca<br>my ability. I am<br>hation, or the<br>triminal, civit, or | he <u>d Messa</u><br>al                           | ges                 |          | My C                     | Organization(s)   My Profi        | ie   Log  |
|---------------------------|----------------|-----------------|--------------------------|----------------------------------------------------------------------------------------------------|--------------------------------------------------------------------------------------------|-------------------------------------------------------------------------------|----------------------------------------------------------------------------------------------------|----------------------------------------------------------------------------------------------------|---------------------------------------------------|---------------------|----------|--------------------------|-----------------------------------|-----------|
| tatus:                    | 7/2020-06/2022 | 2]Delane Org*-( | 1007<br>Materials/       | Other                                                                                                    | # of                                                                                       | ADOT                                                                          | Amount                                                                                                    | Email                                                                                                    | Address: dohde                                    | @azdot.gov<br>Date  | Phone Nu | mber: (760) 23<br>Amount | 38-3503 Expiration (              | Date: 06/ |
| Defensive Driver Training | 12/08/2020     | 12/08/2020      | Descript                 | tion<br>er Manuals                                                                                                    | Att.                                                                                       | Pro.                                                                          | Requested<br>\$150.00                                                                                                    | Amount<br>\$150.00                                                                                                    | Documentation Download Choose File No file chosen | Reviewed 11/25/2020 | 01/22/21 | Paid                     | Request Approved                  | · SAV     |
| CTAA Training             | 01/15/2020     | 01/16/2020      | CTAA Ma                  | nuals                                                                                                    | 5                                                                                          |                                                                               | \$0.00                                                                                                    |                                                                                                    | Choose File<br>No file chosen                     | 11/25/2020          | 03/01/20 |                          | Request Approved<br>CHANGE STATUS | SA        |
|                           |                |                 |                          |                                                                                                    |                                                                                            |                                                                               |                                                                                                    |                                                                                                    | Choose File<br>No file chosen                     |                     | N/A      |                          | New Request                       | SA        |
| Comment                   |                |                 |                          |                                                                                                    |                                                                                            |                                                                               |                                                                                                    |                                                                                                    |                                                   |                     |          |                          |                                   |           |
| L                         |                |                 |                          |                                                                                                    |                                                                                            |                                                                               |                                                                                                    |                                                                                                    |                                                   |                     |          |                          | SA                                | E COM     |

## Click **OK**, to certify the invoice is true, complete, and accurate . . .

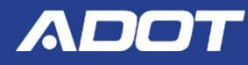

| RTAP -  | Materials       |  |
|---------|-----------------|--|
|         | 1000 HORADO (1) |  |
| Status: | ſ               |  |

| Now: |        |
|------|--------|
|      | FILTER |

Invoices Due

| Delane Org: RTAP[07/2020-06/2022]Delane Org*-0007 |                           |            |            |                                |              |              |                     | Email            | Address: dohde@                           | @azdot.gov       | Phone Nu | imber: (760) 23 | 8-3503 Expiration Da         | 3 Expiration Date: 06/30/22 |  |
|---------------------------------------------------|---------------------------|------------|------------|--------------------------------|--------------|--------------|---------------------|------------------|-------------------------------------------|------------------|----------|-----------------|------------------------------|-----------------------------|--|
|                                                   | Training Title            | Begin Date | End Date   | Materials/Other<br>Description | # of<br>Att. | ADOT<br>Pro. | Amount<br>Requested | Actual<br>Amount | Supporting<br>Documentation               | Date<br>Reviewed | Due Date | Amount<br>Paid  | Status                       | Save                        |  |
|                                                   | Defensive Driver Training | 12/08/2020 | 12/08/2020 | Defensive Driver Manuals       | 3            |              | \$150.00            | \$150.00         | Download<br>Choose File<br>No file chosen | 11/25/2020       | 01/22/21 |                 | Invoice Submitted to<br>ADOT | SAVE                        |  |
|                                                   | CTAA Training             | 01/15/2020 | 01/16/2020 | CTAA Manuals                   | 5            |              | \$0.00              |                  | Choose File<br>No file chosen             | 11/25/2020       | 03/01/20 |                 | Request Approved             | SAVE                        |  |
|                                                   |                           |            |            |                                |              |              |                     |                  | Choose File<br>No file chosen             |                  | N/A      |                 | New Request                  | SAVE                        |  |
|                                                   | Comment                   |            |            |                                |              |              |                     |                  |                                           |                  |          |                 |                              |                             |  |
|                                                   |                           |            |            |                                |              |              |                     |                  |                                           |                  |          |                 |                              |                             |  |
|                                                   | ADOT Comment              |            |            |                                |              |              |                     |                  |                                           |                  |          |                 |                              |                             |  |
|                                                   |                           |            |            |                                |              |              |                     |                  |                                           |                  |          |                 |                              |                             |  |

#### Your Invoice is now in **Invoice Submitted to ADOT** status and will be reviewed by ADOT Transit.

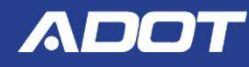

| Training Title          | Begin Date<br>(MM/DD/YYYY) | End Date<br>(MM/DD/YYYY) | Materials/Other<br>Description | # of<br>Att. | ADOT<br>Pro. | Amount<br>Requested | Actual<br>Amount | Supporting<br>Documentation               | Date<br>Reviewed | Due Date | Amount<br>Paid/Date<br>Paid | Status                        |
|-------------------------|----------------------------|--------------------------|--------------------------------|--------------|--------------|---------------------|------------------|-------------------------------------------|------------------|----------|-----------------------------|-------------------------------|
|                         |                            |                          | Drug & Alcohol Manu            |              |              |                     |                  |                                           |                  |          |                             |                               |
| Drug & Alcohol Training | 06/21/2021                 | 06/22/2021               | PO Number                      | 3            |              | \$0.00              | \$100.00         | Choose File<br>No file chosen             | 04/07/2021       | 08/06/21 |                             | Invoice Paid                  |
|                         |                            |                          | PO Date                        |              |              |                     |                  | No ne chosen                              |                  |          |                             |                               |
|                         |                            |                          | Test 7                         |              |              |                     |                  |                                           |                  |          |                             |                               |
| Test                    | 01/01/2000                 | 11/20/2001               | PO Number<br>100               | 1            |              |                     | \$125.00         | Download<br>Choose File<br>No file chosen | 06/10/2021       | 01/04/02 |                             | Invoice Paid                  |
|                         |                            |                          | PO Date<br>11/20/2000          |              |              |                     | 1                |                                           |                  |          |                             |                               |
|                         |                            |                          | Test                           |              |              |                     |                  |                                           |                  |          |                             |                               |
| TEst                    | 01/01/2000                 | 11/20/2001               | PO Number<br>Test              | :1           |              |                     | \$125.00         | Download<br>Choose File                   | 06/10/2021       | 01/04/02 |                             | Invoice Paid                  |
|                         |                            |                          | PO Date<br>11/20/2000          |              |              |                     |                  | No file chosen                            |                  | _        |                             |                               |
| asdfasdf                | 01/01/2020                 | 01/01/2020               | Aaron Test 4                   | 1            | 0            | \$100.00            | \$100.00         | Download<br>Choose File                   | 08/16/2021       | 02/15/20 | \$100.00<br>8/14/2021       | Invoice Paid<br>Reimbursement |
|                         | 01/01/2020                 | 01/01/2020               |                                |              |              | \$100.00            | \$100.00         | No file chosen                            | 00/10/2021       | 02/15/20 | 8/14/2021                   | Request                       |

# Reimbursement Request link Paid Amounts & Date

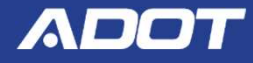

### **Questions** ?

#### **THANK YOU!**

**E-Grants questions can be directed to:** 

Diane Ohde at <a href="mailto:dohde@azdot.gov">dohde@azdot.gov</a>

**RTAP** specific questions should be directed to:

Sarah Wuertz at <u>RTAP@azdot.gov</u> or 602-712-7385

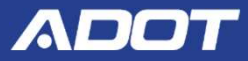